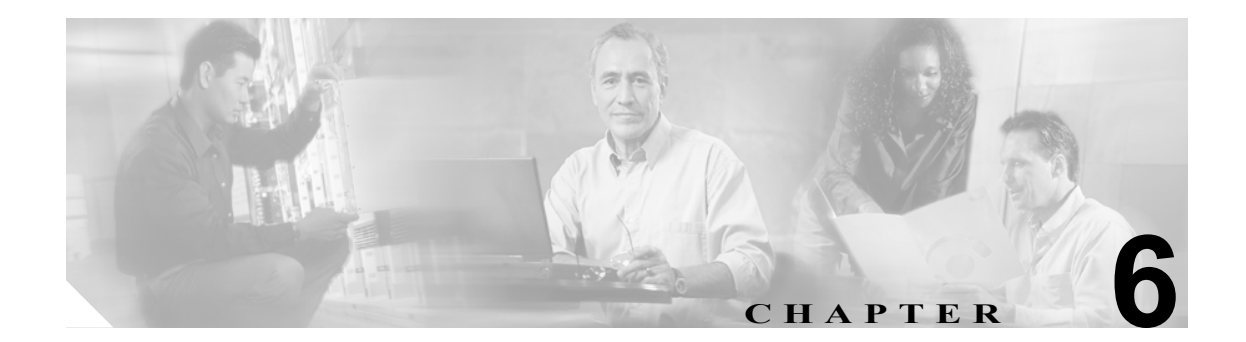

# EAP 認証の使用方法

この章では、EAP認証を使用するよう設定されたプロファイルが選択される際に、発生するイベントのシーケンスおよび取るべきアクションについて説明します。

この章では、次の項目について説明します。

- 概要 (P.6-2)
- LEAP または EAP-FAST の使用方法 (P.6-3)
- EAP-TLS の使用方法 (P.6-6)
- PEAP の使用方法 (P.6-8)

# 概要

この章では、EAP 認証を使用するプロファイルを選択した直後、クライアントアダプタを取り出し/再挿入した後、Windows CE デバイスをリセットした後、および、ユーザ名とパスワードの期限切れが通知された後に生じるイベントのシーケンスについて説明します。この章は、プロファイルの認証タイプをもとに次の3つの項に分かれています。

- LEAP または EAP-FAST の使用方法(下記を参照)
- EAP-TLS の使用方法(P.6-6 を参照)
- PEAP の使用方法(P.6-8 を参照)

認証を正しく行うには、使用するプロファイルの認証タイプの指示に従ってください。

(注)

認証中にエラーメッセージが表示される場合、第9章を参照して、その意味と推奨される対処方法 を理解してください。

# LEAP または EAP-FAST の使用方法

### ー時的なユーザ名とパスワードの使用

(一時的なユーザ名とパスワードによる) LEAP または EAP-FAST 認証を使用するプロファイルを 選択した場合、または、このプロファイルが選択されている状態でクライアント アダプタを取り出 し / 再挿入するか、Windows CE デバイスをリセットした場合、次の手順に従って LEAP または EAP-FAST 認証を行います。

ステップ1 Wireless Login Module ウィンドウが表示されます(図 6-1 を参照)。

| 図 6-1 Wireless Login Module ソイント | 図 6-1 | Wireless | Login Module | ウィ | ン | ۲Ľ | ל |
|----------------------------------|-------|----------|--------------|----|---|----|---|
|----------------------------------|-------|----------|--------------|----|---|----|---|

| Enter EAP-FAST Credentials User Name Password Domain |
|------------------------------------------------------|
| User Name Password Domain                            |
| Password                                             |
| Domain                                               |
|                                                      |
| OK Cancel Logout                                     |
|                                                      |
|                                                      |
|                                                      |
|                                                      |

(注) Start > Programs > Cisco > Wireless Login Module の順に選択して、WLM を起動することもできます。WLM を起動後に誤ってこれを終了してしまったり、異なるログインを必要とするネットワークの別の部分にローミングする場合に、この手順を実行します。

ステップ2 システム管理者から、LEAP または EAP-FAST ユーザ名とパスワードを入手します。

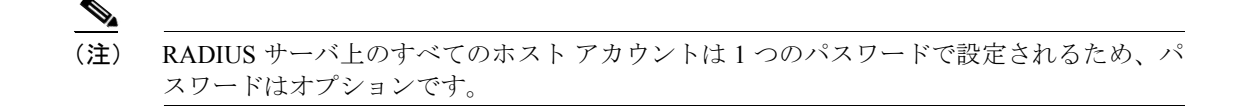

**ステップ3** User Name フィールドに LEAP または EAP-FAST ユーザ名を入力します。

- **ステップ4** RADIUS サーバにパスワードが設定されている場合は、Password フィールドに LEAP または EAP-FAST パスワードを入力します。
  - (注) セキュリティ上の理由から、パスワードとして入力した文字はアスタリスクで表示されます。
- **ステップ5** RADIUS サーバ アカウントでドメインを指定している場合は、Domain フィールドにドメイン名を 入力します。
- ステップ6 OK をタップします。ユーザ名とパスワードが正しく入力されると、クライアントアダプタ上の揮発性メモリにこれらが書き込まれます。このユーザ名とパスワードは、別のプロファイルが選択される、クライアントアダプタが取り出し/再挿入される、または Windows CE デバイスがリセットされるまで、クライアントアダプタに保存されます。

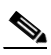

- (注) LEAP または EAP-FAST セッションを終了するには、Logout ボタンをタップします。WLM を終了するには、Cancel ボタンをタップします。
- **ステップ7** 次の3つのいずれかのシナリオが発生します。
  - ユーザ名とパスワードを使用してクライアント アダプタは RADIUS サーバに認証され、動的 なセッションベースの WEP キーを受け取ります。ACU Profiles ウィンドウに、クライアントア ダプタがアクセス ポイントに認証されたかどうかが表示されます。
  - ユーザ名またはパスワードを間違って入力したり、ネットワーク上の RADIUS サーバで無効な ユーザ名またはパスワードを入力した場合、Wireless Login Module ウィンドウが再表示され、 ログインが正しくないことを伝えるメッセージが表示されます。ユーザ名とパスワードを再入 力して、直ちに再試行できます。
  - 3. 認証中に、クライアント アダプタがタイムアウトしました。アクセス ポイントの圏外にいる ことがおそらく原因です。30秒後に、認証の試行がタイムアウトしたこと、および、WLM を 再実行する必要があることを伝えるメッセージが表示されます。

#### 保存されたユーザ名とパスワードの使用

(保存されたユーザ名とパスワードによる) LEAP または EAP-FAST 認証を使用するプロファイル を選択した場合、またはこのプロファイルが選択されている状態でクライアント アダプタを取り出 し/再挿入するか、Windows CE デバイスをリセットした場合、クライアント アダプタは自動的に 認証を実行します。ACU Profiles ウィンドウに、クライアント アダプタがアクセス ポイントに認証 されたかどうかが表示されます。

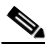

(注) ACU Properties ウィンドウでユーザ名またはパスワードを間違って入力したり、ネットワーク上の RADIUS サーバで無効なユーザ名またはパスワードを入力した場合、Wireless Login Module ウィンドウにログインが正しくないことを伝えるメッセージが表示されます。 Cancel をタップし、ACU Properties ウィンドウでユーザ名かパスワードを変更してから、 OK をタップします。 <u>》</u> (注)

LEAP または EAP-FAST セッションをログアウトする場合、Start > Programs > Cisco > Wireless Login Module の順に選択し、Wireless Login Module ウィンドウの Logout ボタンを タップします。

### EAP-FAST クレデンシャル期限切れの後

現在のプロファイルの EAP-FAST クレデンシャル (ユーザ名とパスワード)が期限切れ、または無効になっている場合は、次の手順に従ってパスワードを変更します。

**ステップ1** Password Expired ウィンドウが表示され(図 6-2 を参照)、パスワードの有効期限が過ぎたことが示されている場合、Old Password フィールドに古いパスワードを入力します。

#### 図 6-2 Password Expired ウィンドウ

| Password Expired            | × |
|-----------------------------|---|
| Please change your password |   |
| Old Password ****           |   |
| New Password ****           |   |
| Confirm New ****            |   |
| OK Cancel                   |   |

- **ステップ 2** New Password フィールドと Confirm New フィールドに新しいパスワードを入力し、OK をタップします。
- **ステップ3** プロンプトが表示されたら、ログオフし再度ログオンして、ローカルにキャッシュされているアカ ウントを新しいパスワードで更新します。

# EAP-TLS の使用方法

ホストベース EAP 認証を使用するプロファイルを選択し、EAP-TLS 用にカードを設定してから、 次の手順に従って EAP 認証を行います。

(注)

この手順は、プロファイルの選択、カードの取り出しと再挿入、またはリセット後に適用可能です。

**ステップ1** 「EAP 認証プロセスを開始するには証明書の受け入れが必要である」という意味のメッセージが表示された場合は、メッセージをタップし、その指示に従って証明書を受け入れます。

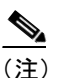

以後は、認証の際に証明書を受け入れる必要はありません。1つを受け入れると、次から同じ証明書が使用されます。

- ステップ2 サーバの証明書用のルート証明機関を示すメッセージが表示されます。それが正しい認証機関の場合は、OKをタップして、接続を承認してください。それ以外の場合は、Cancelをタップします。
- ステップ3 クライアント アダプタが接続されたサーバを示すメッセージが表示されます。それが接続用の正しいサーバの場合は、OKをタップして、接続を承認してください。それ以外の場合は、Cancelをタップします。
- ステップ4 User Logon ウィンドウが表示されます(図 6-3 を参照)。

#### 図 6-3 User Logon ウィンドウ

| <i>ह</i> User Logo | n     |       |        | <b>{</b> € 9:5 | 4 | ok) |
|--------------------|-------|-------|--------|----------------|---|-----|
| Network Lo         | g On  |       |        |                |   |     |
| Enter network i    | nform | ation | to log | on.            |   |     |
| <u>U</u> ser Name: |       |       |        |                |   |     |
| D <u>o</u> main:   |       |       |        |                |   |     |
| ОК                 |       |       | Cano   | el             |   |     |
|                    |       |       |        |                |   |     |
|                    |       |       |        |                |   |     |

ステップ5 EAP-TLS ユーザ名およびオプションのドメイン名 (RADIUS サーバに登録されているもの) をそれ ぞれ該当するフィールドに入力します。たとえば、EAP-TLS ユーザ名が *jsmith*、ドメイン名が *corporate* の場合、User Name フィールドに **jsmith**、Domain フィールドに **corporate** と入力します。

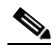

- (注) ネットワークで Cisco Secure ACS サーバを使用している場合、Domain フィールドを空白の ままにし、User Name フィールドに、username@fully.qualified.domain という形式で完全修飾 ドメイン名を入力します。たとえば、EAP-TLS ユーザ名が jsmith、ドメイン名が corporate on Cisco.com の場合、User Name フィールドに jsmith@corporate.cisco.com と入力し、Domain フィールドは空白のままにします。
- ステップ6 OK をタップします。これで、クライアント アダプタは EAP 認証を行いました。

PPC 2002 デバイスで認証を確認するには、Start > Programs > Cisco > AuthMgr の順に選択します。 ウィンドウ下部の Status フィールドに、認証ステータスが表示されます。認証が成功した場合は、 Status フィールドに Authenticated と表示され、IP Address フィールドにクライアント アダプタの IP アドレスが表示されます。

### PEAP の使用方法

### プロファイル選択、カード挿入、またはリセット後

ホストベース EAP 認証を使用するプロファイルを選択し、PEAP を使用するようにカードを設定した後、次の手順に従って EAP 認証を行います。

) この手順は、プロファイル選択、カードの取り出し / 再挿入、またはリセット後、Windows NT または 2000 ドメイン、LDAP、OTP ユーザ データベースで利用できます。

- **ステップ1** ネットワークにアクセスするのに証明書や他のクレデンシャルを選択する必要があることを伝え るメッセージが表示される場合、このメッセージをタップします。
- ステップ2 サーバの証明書用のルート証明機関を示すメッセージが表示されます。それが正しい認証機関の場合は、OKをタップして、接続を承認してください。それ以外の場合は、Cancelをタップします。
- **ステップ3** クライアント アダプタが接続されたサーバを示すメッセージが表示されます。それが接続用の正し いサーバの場合は、OK をタップして、接続を承認してください。それ以外の場合は、Cancel を タップします。
- ステップ4 Static Password ウィンドウが表示されます(図 6-4 を参照)。

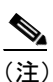

E) 無線ネットワークのログオン情報を処理するように求めるメッセージが表示されたら、このメッセージをタップします。次に、Static Password ウィンドウが表示されます。

図 6-4 Static Password ウィンドウ

| 🔠 User Logon 🛛 ┥€ 2:09               |  |  |  |  |
|--------------------------------------|--|--|--|--|
| Network Log On                       |  |  |  |  |
| Enter network information to log on. |  |  |  |  |
| User name: user                      |  |  |  |  |
| Password: ******                     |  |  |  |  |
| Domain: domain                       |  |  |  |  |
| Save password                        |  |  |  |  |
| OK Cancel                            |  |  |  |  |
|                                      |  |  |  |  |
|                                      |  |  |  |  |
|                                      |  |  |  |  |
|                                      |  |  |  |  |

- **ステップ5** PEAP 認証ユーザ名とパスワード(RADIUS サーバに登録されているもの)を適切なフィールドに入力します。
- ステップ6 該当する場合は、Domain フィールドにドメイン名を入力します。

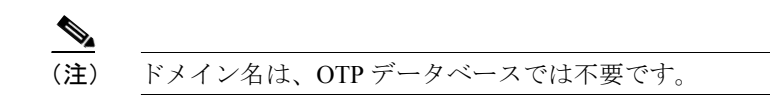

ステップ7 OK をタップします。これで、クライアントアダプタは EAP 認証を行いました。

PPC 2002 デバイスで認証を確認するには、Start > Programs > Cisco > AuthMgr の順に選択します。 ウィンドウ下部の Status フィールドに、認証ステータスが表示されます。認証が成功した場合は、 Status フィールドに Authenticated と表示され、IP Address フィールドにクライアント アダプタの IP アドレスが表示されます。

### パスワードの有効期限後(Windows NT または 2000 ドメイン データベースの場合)

PEAP に Wndows NT または 2000 ドメイン データベースを使用し、現在のユーザ名のパスワードの 有効期限が経過した場合、次の手順に従ってパスワードを変更します。

**ステップ1** Change Password ウィンドウが表示され(図 6-5 を参照)、パスワードの有効期限が過ぎたことが示されている場合、Old Password フィールドに古いパスワードを入力します。

| 🌮 Change Password 🛛 📢 10:10                           | ⅆ   |
|-------------------------------------------------------|-----|
| Your password has expired. Please<br>enter a new one: |     |
| Old Password:                                         |     |
| ****                                                  |     |
| New Password:                                         |     |
| ****                                                  |     |
| Confir <u>m</u> New Password:                         |     |
| ****                                                  |     |
|                                                       |     |
| <u>O</u> K <u>C</u> ancel                             |     |
| B                                                     | ≝ ^ |

#### 図 6-5 Change Password ウィンドウ

ステップ2 New Password フィールドと Confirm New Password フィールドに新しいパスワードを入力します。

▲
 (注) Windows NT または 2000 ドメイン ユーザ データベースでもパスワードが変更されます。

ステップ3 OK をタップします。クライアントアダプタでは新しいパスワードを使用して認証が行われます。